# How to join our Lifeblood Team

## **OPTION 1: ONLINE**

#### Step1

If you don't already have one, you can <u>create an</u> <u>account</u>

### Step 2

Once you have a registered account and logged in, go to the My details menu at the top and click Manage details.

### Step 3

Click Update my preferences.

## Step 4

Next to the 'Lifeblood Team' heading, start typing our team's name into the box:

#### **Newlands Primary School**

When our team appears in the supplied options, click on it and press Submit.

#### Step 5

At the bottom of the page, click Save updates.

## **OPTION 2: IN THE DONOR CENTRE**

Simply complete a Lifeblood Team form – these are available at the front desk of donor centres.

Nominate your Lifeblood Team as:

**Newlands Primary School** 

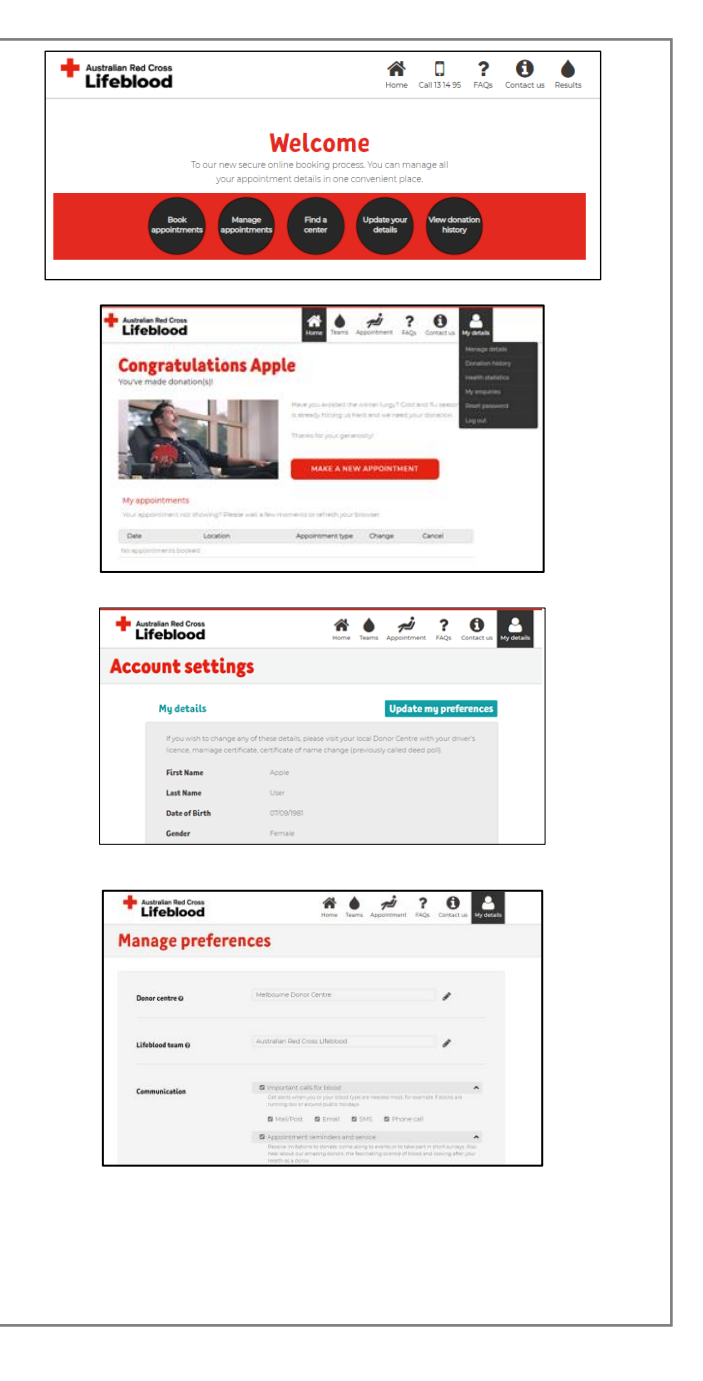

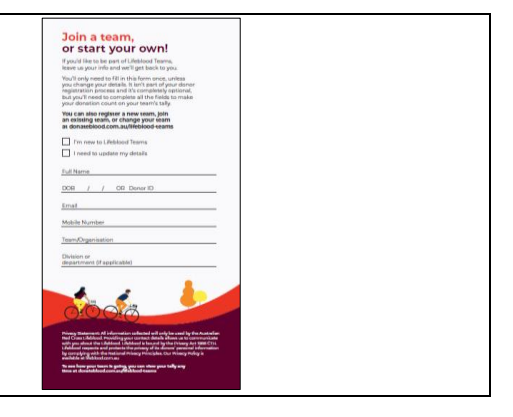

# **OPTION 3: IN THE APP**

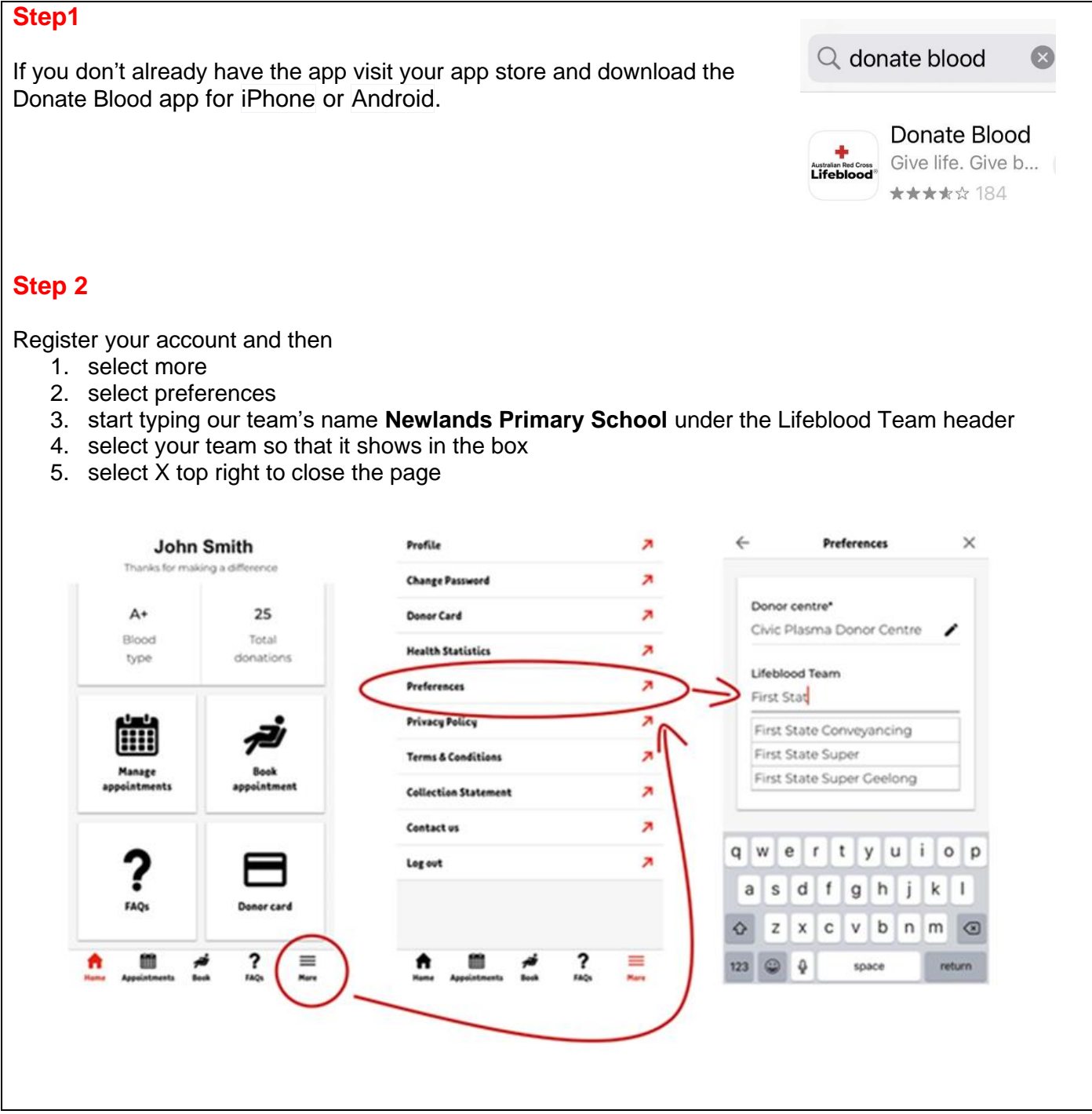